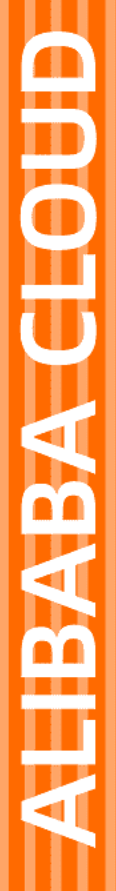

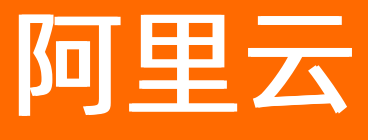

# 云服务总线 CSB 开放平台快速入门

文档版本: 20210823

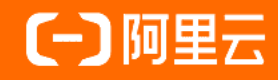

# 法律声明

阿里云提醒您在阅读或使用本文档之前仔细阅读、充分理解本法律声明各条款的内容。 如果您阅读或使用本文档,您的阅读或使用行为将被视为对本声明全部内容的认可。

- 您应当通过阿里云网站或阿里云提供的其他授权通道下载、获取本文档,且仅能用 于自身的合法合规的业务活动。本文档的内容视为阿里云的保密信息,您应当严格 遵守保密义务;未经阿里云事先书面同意,您不得向任何第三方披露本手册内容或 提供给任何第三方使用。
- 未经阿里云事先书面许可,任何单位、公司或个人不得擅自摘抄、翻译、复制本文 档内容的部分或全部,不得以任何方式或途径进行传播和宣传。
- 由于产品版本升级、调整或其他原因,本文档内容有可能变更。阿里云保留在没有 任何通知或者提示下对本文档的内容进行修改的权利,并在阿里云授权通道中不时 发布更新后的用户文档。您应当实时关注用户文档的版本变更并通过阿里云授权渠 道下载、获取最新版的用户文档。
- 4. 本文档仅作为用户使用阿里云产品及服务的参考性指引,阿里云以产品及服务的"现状"、"有缺陷"和"当前功能"的状态提供本文档。阿里云在现有技术的基础上尽最大努力提供相应的介绍及操作指引,但阿里云在此明确声明对本文档内容的准确性、完整性、适用性、可靠性等不作任何明示或暗示的保证。任何单位、公司或个人因为下载、使用或信赖本文档而发生任何差错或经济损失的,阿里云不承担任何法律责任。在任何情况下,阿里云均不对任何间接性、后果性、惩戒性、偶然性、特殊性或刑罚性的损害,包括用户使用或信赖本文档而遭受的利润损失,承担责任(即使阿里云已被告知该等损失的可能性)。
- 5. 阿里云网站上所有内容,包括但不限于著作、产品、图片、档案、资讯、资料、网站架构、网站画面的安排、网页设计,均由阿里云和/或其关联公司依法拥有其知识产权,包括但不限于商标权、专利权、著作权、商业秘密等。非经阿里云和/或其关联公司书面同意,任何人不得擅自使用、修改、复制、公开传播、改变、散布、发行或公开发表阿里云网站、产品程序或内容。此外,未经阿里云事先书面同意,任何人不得为了任何营销、广告、促销或其他目的使用、公布或复制阿里云的名称(包括但不限于单独为或以组合形式包含"阿里云"、"Aliyun"、"万网"等阿里云和/或其关联公司品牌,上述品牌的附属标志及图案或任何类似公司名称、商号、商标、产品或服务名称、域名、图案标示、标志、标识或通过特定描述使第三方能够识别阿里云和/或其关联公司)。
- 6. 如若发现本文档存在任何错误,请与阿里云取得直接联系。

# 通用约定

| 格式          | 说明                                     | 样例                                                  |
|-------------|----------------------------------------|-----------------------------------------------------|
| ⚠ 危险        | 该类警示信息将导致系统重大变更甚至故<br>障,或者导致人身伤害等结果。   | ⚠ 危险 重置操作将丢失用户配置数据。                                 |
| ▲ 警告        | 该类警示信息可能会导致系统重大变更甚<br>至故障,或者导致人身伤害等结果。 | <ul> <li>         ·          ·          ·</li></ul> |
| 〔) 注意       | 用于警示信息、补充说明等,是用户必须<br>了解的内容。           | 大意<br>权重设置为0,该服务器不会再接受新<br>请求。                      |
| ⑦ 说明        | 用于补充说明、最佳实践、窍门等,不是<br>用户必须了解的内容。       | <ul><li>⑦ 说明</li><li>您也可以通过按Ctrl+A选中全部文件。</li></ul> |
| >           | 多级菜单递进。                                | 单击设置>网络>设置网络类型。                                     |
| 粗体          | 表示按键、菜单、页面名称等UI元素。                     | 在 <b>结果确认</b> 页面,单击 <b>确定</b> 。                     |
| Courier字体   | 命令或代码。                                 | 执行 cd /d C:/window 命令,进入<br>Windows系统文件夹。           |
| 斜体          | 表示参数、变量。                               | bae log listinstanceid                              |
| [] 或者 [alb] | 表示可选项,至多选择一个。                          | ipconfig [-all -t]                                  |
| {} 或者 {a b} | 表示必选项,至多选择一个。                          | switch {active stand}                               |

# 目录

| 1.创建实例        | 05 |
|---------------|----|
| 2.快速体验服务      | 09 |
| 2.1. 快速体验开放平台 | 09 |
| 2.2. 发布服务     | 10 |
| 2.3. 订阅服务     | 18 |
| 2.4. 调用服务     | 21 |
| 2.5. 常见问题     | 24 |

# 1.创建实例

CSB基于实例提供服务发布、服务订阅和服务调用功能,所以您首先需要创建实例。CSB面向企业用户,提供两种类型的服务实例,共享实例和专享实例。

# 创建共享实例

如果您是初次试用,建议使用CSB的共享实例。

共享实例是为方便您试用、开发和测试而预先配置的一个特殊CSB实例,部署在CSB产品VPC的ECS上,所有 用户均可共享使用,无需申请和审批。但由于在共享实例的使用过程中,需要您的VPC、交换机、安全组和 SLB的信息,故需要在登录CSB控制台时同意云资源访问授权。

⑦ 说明 共享实例仅用于体验试用,不建议正式生产使用。

#### 共享实例信息

| 地域      | 实例名                                  | HTTP服务访问地址                                                    | Web Service服务访问地<br>址                                         |
|---------|--------------------------------------|---------------------------------------------------------------|---------------------------------------------------------------|
| 华东1(杭州) | csb_aliyun_hz_shared00<br>1          | http://shared.csb.cn<br>-<br>hangzhou.aliyuncs.<br>com:8086/… | http://shared.csb.cn<br>-<br>hangzhou.aliyuncs.<br>com:9081/… |
| 华东2(上海) | csb_aliyun_cn_shanghai<br>_shared001 | http://shared.csb.cn<br>-<br>shanghai.aliyuncs.c<br>om:8086/… | http://shared.csb.cn<br>-<br>shanghai.aliyuncs.c<br>om:9081/… |
| 华北2(北京) | csb_aliyun_cn_beijing_sh<br>ared001  | http://shared.csb.cn<br>-<br>beijing.aliyuncs.co<br>m:8086/…  | http://shared.csb.cn<br>-<br>beijing.aliyuncs.co<br>m:9081/…  |
| 华南1(深圳) | csb_aliyun_cn_shenzhen<br>_shared001 | http://shared.csb.cn<br>-<br>shenzhen.aliyuncs.c<br>om:8086/… | http://shared.csb.cn<br>-<br>shenzhen.aliyuncs.c<br>om:9081/… |

| 地域   | 实例名                                  | HTTP服务访问地址                                                    | Web Service服务访问地<br>址                                         |  |
|------|--------------------------------------|---------------------------------------------------------------|---------------------------------------------------------------|--|
| 中国香港 | csb_aliyun_cn_hongkon<br>g_shared001 | http://shared.csb.cn<br>-<br>hongkong.aliyuncs.<br>com:8086/… | http://shared.csb.cn<br>-<br>hongkong.aliyuncs.<br>com:9081/… |  |

## 创建专享实例

如果您希望拥有自己的专享实例,可以管理和控制其他用户在您的实例上发布和订阅服务操作,请执行以下 步骤:

? 说明

- CSB的共享实例需要在EDAS中创建,所以请确认已经开通EDAS。开通EDAS的具体操作,请参见开通EDAS。。
- 请确保已经创建了VPC、VPC交换机、VPC安全组和SLB等资源。其中, SLB不能为性能共享型实例。
- 新建实例会产生费用。EDAS的价格详情,请参见价格说明。
- 1. 登录EDAS控制台。
- 2. 在左侧导航栏选择组件中心 > 组件概览。
- 3. 在组件概览页面的云服务总线区域右侧单击立即开通。

| 组件概览       |                                                                                                    |         |      |
|------------|----------------------------------------------------------------------------------------------------|---------|------|
| 分类: 全部     | 微服务 应用诊断 其它                                                                                                    |         |      |
| SCHEDULERX | 分布式任务调度2.0(BETA)<br>Schedulen2.0是项国生间件自研的基于Atka架构的新一代分布式任务调度平台,提供定时、任务调排、分布式跑批等功能。使用<br>Schedulen2.0,您可以在控制台配置管理您的定时任务,查询历史执行记录,查看运行日志。借助Schedulen2.0,您还可以通过工作流进行<br>任务编排和数据传递。Schedulen2.0还提供了简单易用的分布式编程模型,简单几行代码就可以将海星数据分布式到多台机器上执行。<br>使用方法: https://help.aliyun.com/document_detail/115529.html | 503 人开通 | 立即开通 |
|            | 乙酸务总线 Cloud Service Bus,简称CSB)是一个基于高可用分布式集群技术构建的服务AP研放平台,帮助企业打通内外新旧系统,实现 跨技形术后,跨位用系统,跨企业组织的服务能力通过对互通服务的一致组织和管控,以服务API的形式,构建企业内部以及与上下游、第 三方企业之间融合、重塑、创新的合作平台。 使用方法。https://help.aliyun.com/product/31788.html?spm=5176.8019236.909854.btn5.465a1241YTvh0P                                            | 264 人开通 | 立即开通 |

开通后,可以在EDAS控制台左侧导航栏的组件中心下看到云服务总线的功能菜单。

- 4. 在左侧导航栏选择组件中心 > 云服务总线。
- 5. 在云服务总线管理界面左侧导航栏单击实例管理。
- 6. 在实例列表页面右上角单击新建实例。
- 7. 在新建实例页面设置实例参数,然后单击确认。

| 新建实例                                                                                                    |                                                                                                    |                          |
|----------------------------------------------------------------------------------------------------|----------------------------------------------------------------------------------------------------|--------------------------|
| 说明:                                                                                                    |                                                                                                    |                          |
| 1. 每个用户 <b>最多创建5个</b><br>2. 仅支持VPC内的 <mark>非性</mark><br>3. 目前支持ecs.c5.xlarg<br>4. CSB实例创建后, <del>实</del><br>5. 如需修改实例的VPC、 | <mark>℃CSB实例</mark> ,如有特殊需求,请联系CSB管理员。<br><mark>能共享型私网SLB</mark> ,如果需要公网地址请将SLB绑定弹性公网IP。<br>e:4C8G、ecs.g5.large:2C8G、ecs.c5.large:2C4G规格的实例节点,建议正式环境使用ecs.c5.x<br><mark>列名、VPC、交换机、安全组、SLB、节点规格均不可修改。</mark><br>,交换机、安全组、SLB或节点规格,则须暂停实例(会暂停CSB服务,释放所有节点资源), | large:4C8G。<br>再恢复实例时修改。 |
| * 实例名                                                                                                    | csb_aliyun_cn_shanghai_                                                                                                    |                          |
| * VPC                                                                                                    |                                                                                                    | /                        |
| * 交换机                                                                                                    |                                                                                                    | /                        |
| * 安全组                                                                                                    |                                                                                                    | /                        |
| * SLB                                                                                                    |                                                                                                    | /                        |
| * 节点规格                                                                                                    | ecs.c5.xlarge:4C8G                                                                                                    | /                        |
| * 部署节点                                                                                                    | 2台                                                                                                    | /                        |
| 描述信息                                                                                                    | 描述信息                                                                                                    |                          |
|                                                                                                    |                                                                                                    |                          |
|                                                                                                    |                                                                                                    |                          |
|                                                                                                    |                                                                                                    | 确认取消                     |

新建实例参数说明:

- **实例名**:命名格式以缺省前缀csb\_aliyun\_<region>\_开始,后面为5~64位字符的小写字母、数字或下 划线(\_)。其中 <region> 是当前地区名,例如cn\_hangzhou。
- VPC、交换机、安全组、SLB、节点规格和部署节点会根据当前账号下的资源为您默认配置。如果 您有多个资源,也可以根据实际需求在下拉列表中重新选择。
- 8. 在费用提示对话框中单击收费标准,查看EDAS创建CSB实例规格的计费规则。
- 9. 确认无误后,在费用提示对话框中单击确认。

# 结果验证

返回**实例管理**页面,查看创建完成的实例是否存在,运行状态是否为运行,且相关资源的信息与您设置的 是否一致。

| <    | <b>实例列表 华东1 (杭州) 华东2 (上海)</b>   | \$4k2 (4k3) | () 华北3 (张家口) 华北 2 阿里政务云1 | 华南1 (深羽) 中国 (香港)    |       |                     |          |        |                  |
|------|---------------------------------|-------------|--------------------------|---------------------|-------|---------------------|----------|--------|------------------|
| 实时管理 | 実例名称 > 请输入                      |             | Q換素                      |                     |       |                     |          |        | 新建实例             |
|      | <b>共间核小</b>                     | 运行状态小       | VPC-11                   | (Jean J             | 安全组↓↑ | SLB 11              | SLB18121 | SLB状态↓ | 操作               |
|      | csb_aliyun_cn_beijing_          | 运行          | doc                      | doc vpc-for-csb-sw3 | sg    | auto_named_sibdoc-t | 192.168  | 运行     | 日本管理 更多 🗸        |
|      | csb_aliyun_cn_beijing_shared001 | 运行          |                          |                     |       |                     | 无        | 无      | 初始管理 <b>数多 ∨</b> |
|      |                                 |             |                          |                     |       |                     |          |        | 〈 1 下页 〉         |

# 后续步骤

在实例创建完成后,可以继续快速体验服务。

您也可以登录CSB 控制台管理实例,并基于实例发布服务、订购服务、调用服务。

- 实例管理概述
- 服务发布方式
- 服务订阅场景示例
- 调用服务

# 2.快速体验服务

# 2.1. 快速体验开放平台

您可以使用云服务总线CSB开放平台将一个已有的后端服务发布为API,以便其它服务订阅和调用。同时,您的服务也可以订阅和调用在CSB中发布的服务。

### 体验流程

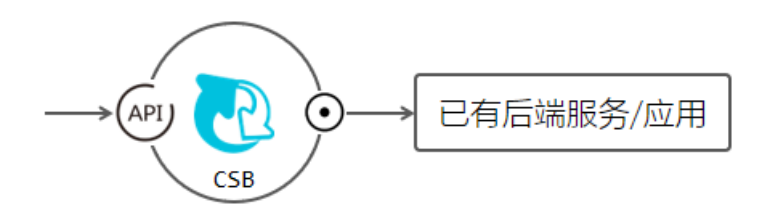

#### ? 说明

- 快速体验服务旨在帮忙您快速体验服务的全流程,所以您无需根据发布者或订阅者的角色切换账号,使用同一账号操作即可。
- 快速体验仅介绍了将已有的后端服务发布为API的全流程,CSB开放平台还支持导入Swagger API。如果您需要了解更多关于导入Swagger API的详细流程,请参见导入Swagger API。

#### 1. 发布服务

按服务类型的不同,发布分成三个场景:发布RESTful服务、发布Dubbo服务和发布HSF服务。具体操作,请参见发布服务。您可以部署应用Demo,为要发布的AP提供"已有的后端服务"。

2. 订阅服务

服务发布后,订阅者使用消费凭证对发布的服务发起订购,发布者审批后订购生效,然后订阅者调用服务。具体操作,请参见订阅服务。

3. 调用服务

服务订阅完成后,使用命令行方式或代码方式通过CSB SDK调用服务。前者通常用于快速测试验证CSB 服务的连通有效性。具体操作,请参见调用服务。

⑦ 说明 如果您在体验过程中遇到问题,请参见常见问题解决。如果还有其它问题,请联系CSB技术 支持人员。

#### 应用Demo

体验过程中,可以将以下应用Demo通过EDAS部署在VPC内,用来实现"已有后端服务"。

• RESTful、HSF应用Demo: csbMocker.war

可以将其以WAR包形式部署在EDAS的EDAS-Container (3.3.5)及以上环境。具体操作,请参见在ECS 集群中创建并部署应用。

该应用内包含:

 RESTful: <u>http://ip:port/jsontest.jsp</u>,包含name、times和sleepMSeconds三个入参,返回一个JSON 文件串。

- HSF: 接口名 com.alibaba.csb.api.TestService 、方法 echo 、版本号 1.0.0 、服务分组 hsfdemo-test
   。包含一个 java.lang.String 类型的入参。返回一个文本串。
- Dubbo应用Demo: dubbo26-demo.jar

可以将其以JAR包形式部署在EDAS的**Java环境**。其它部署步骤和WAR一致,具体操作,请参见在ECS集群中 创建并部署应用。

该应用内包含 com.alibaba.dubbo.IHelloService 接口的 sayHello 方法,入参为 java.lang.String ,返回 一个文本串。

# 2.2. 发布服务

您可以在CSB实例上根据不同后端服务类型,快速体验如何发布RESTful、Dubbo和HSF服务。本文介绍如何将在EDAS上部署的服务Demo发布到CSB。

### 前提条件

在体验发布服务前,您需要完成以下操作:

• 了解CSB实例的基本概念并创建实例。

CSB提供共享实例和专享实例两种类型:

o 创建共享实例

CSB在多个地域提供了共享实例,您可以您的实际业务需求选择使用。

? 说明

- 共享实例主要用于试用、体验,会限制单个用户发布的服务数量,并有严格的流量限制。
- 如果您的后端服务不能从公网访问,例如部署在VPC内的ECS上,则还需要配置VPV安全组,才能通过共享实例访问。如何配置VPC安全组,请参见配置VPC网络安全组规则。
- o 创建专享实例

⑦ 说明 专享实例会产生费用,请参见组件服务价格。如果您仅仅想试用、体验,建议创建最小规格(一个节点)的实例。

- 在EDAS部署服务Demo, 请参见在ECS集群中创建并部署应用。
- 在CSB创建服务组,请参见新建服务组。

### 接入RESTful协议发布RESTful服务

将后端RESTful服务Demo(csbMocker.war)在CSB上发布成一个名为http2http1的RESTfulAPI服务。

- 1. 登录CSB控制台。
- 2. 在顶部菜单栏选择地域。
- 3. 在左侧导航栏单击实例列表。
- 4. 在实例列表页面单击具体实例名称。

注意 如果您使用共享实例,请参见共享实例信息使用CSB指定的共享实例,否则会导致发布 失败。共享实例仅用于体验试用,不建议正式生产使用。

- 5. 在**实例概览**页面左侧导航栏选择发布者 > 发布服务。
- 6. 在CSB服务版本对话框中单击新版发布(推荐)。

⑦ 说明 该对话框仅在第一次发布服务出现,您可以勾选记住我的选择。

| SB服务版本    |           | × |
|-----------|-----------|---|
| 新版发布 (推荐) | 旧版发布(慎用!) |   |
| ✔ 记住我的选择  |           |   |

7. 在路由服务发布页面的命名服务页签中设置参数,单击下一步。

| 路由服务发布           |                       |                 |               |            |         |
|------------------|-----------------------|-----------------|---------------|------------|---------|
| 当前实例: csb_aliyun |                       |                 |               |            |         |
| 1. 命名服务          | 2. 接入协议               | 3. 开放协议         |               | 4. 限制访问    | 5. 发布服务 |
| * 服务全名           | teg (teg)             |                 |               |            |         |
| * 服务版本           | 1.0.0                 |                 |               |            |         |
| * 所属服务组          |                       |                 |               | $\sim$     |         |
| 业务日志             | 注: 开启业务日志将<br>可能的性能影响 | A会在日志中记录请求和响应的内 | 容,不建议长时间开启, 以 | 以避免过大的日志量和 |         |
|                  | 显示更多 🗸                |                 |               |            |         |
|                  |                       |                 |               |            | 下一步     |

命名服务参数说明:

- 服务全名: 输入要发布的服务全名, 如http2http1。
- 服务版本: 输入服务版本, 如 1.0.0。
- 所属服务组:在下拉列表中选择已创建的服务组。
- **业务日志**:根据您的需要选择是否开启日志开关。

开启日志开关后,会记录业务请求和响应的内容,您可在CSB Broker的/home/admin/cloud-gatewa y/logs的trace.log内查看日志详情。

不建议长时间开启日志开关,避免日志存储占用过多内存,从而影响性能。

8. 在接入协议页签中填写后端接入服务信息,然后单击下一步。

| 1. 命名服务                                | 2                                        |                   | 3. 开放协议                            | 4. 限制访问 | 5. 发布服务                                  |
|----------------------------------------|------------------------------------------|-------------------|------------------------------------|---------|------------------------------------------|
| 踏由策略:                                  |                                          | 直接器由 内容器由         |                                    |         |                                          |
| ▼ 选择一个接入协议:                            |                                          |                   |                                    |         | 接入参数设置说明                                 |
|                                        |                                          | RESTful Spr       | ingCloud HSF WebService DUBBO JDBC |         |                                          |
| ~ 配置接入服务:                              |                                          |                   |                                    |         |                                          |
| * 端垣                                   | http://192.168.8.28.8080/jsontest.jsp    |                   |                                    |         |                                          |
| • 方法                                   | POST                                     |                   |                                    | $\sim$  |                                          |
| <ul> <li>请求指式</li> </ul>               | JSON                                     |                   |                                    | ~       |                                          |
| 超田时间(ms)                               | 30000                                    |                   |                                    |         |                                          |
|                                        | an an 1112 for the contract of the State |                   |                                    |         |                                          |
| * 第四日日-0-55-000年前の日第日) - 6-6<br>* 網環入参 | 2-1 WASHER CHARGE BACK 200               |                   |                                    |         |                                          |
| 工业主新生                                  | 位と意思で                                    | 20. W/-14/ TFI    | で目前が                               | নাধ     | 47.4- Manuff 24.4 ZPUW                   |
| 7752年前4                                | :::                                      | -                 | 1 ###                              | 비죠      | sarte and the total                      |
| name                                   | name                                     | java.lang.String  | 正常                                 | 否       | 编辑   +添加   +添加子节点   《   》   ^   》   翻除   |
| times                                  | times                                    | java.lang.Integer | 正常                                 | ğ       | 編編   +添加   +添加子节点   ≪   ≫   ^   ≻   ★除   |
| sleepMSeconds                          | sleepMSeconds                            | java.lang.Integer | 正常                                 | 是       | 錦織   +添加   +添加子节点   ≪   ※   ^   ×   】 ■除 |
| > 编辑出参                                 |                                          |                   |                                    |         |                                          |
|                                        |                                          |                   |                                    |         |                                          |

接入协议参数说明:

- 路由策略:保持默认,直接路由。
- 选择一个接入协议:保持默认, RESTful。
- 配置服务接入
  - 端点: 输入*csbMocker.war*的RESTful服务地址,本示例中是基于VPC内ECS的IP地址,例如*http:// 192.168.8.28:8080/jsontest.jsp*。
  - 方法:保持默认, POST。
  - 请求格式:保持默认, JSON。
  - 超时时间(ms):服务的超时时间,小于等于60000ms。如果服务需要使用熔断和降级时,需要配置。
- 编辑入参: 单击增加根节点, 配置入参。
  - 按服务Demo, 需要配置name、times和sleepMSeconds三个入参。

| 开放参数名         | 接入参数名         | 参数类型              | 扩展类型 | 可选 |
|---------------|---------------|-------------------|------|----|
| name          | name          | java.lang.String  | 正常   | 否  |
| times         | times         | java.lang.Integer | 正常   | 否  |
| sleepMSeconds | sleepMSeconds | java.lang.Integer | 正常   | 是  |

9. 在开放协议页签选择在CSB上的服务开放类型为RESTful,单击下一步。

| 1. 命名服务  | 2. 接入协议                    | 3. 开放协议 | 4. 限制访问 | 5. 发布服务 |
|----------|----------------------------|---------|---------|---------|
|          | *服务开放类型 ✔ Restful ─ WebSer | vice    |         |         |
|          | 开放Path                     |         |         |         |
| ▶ 编辑错误代码 |                            |         |         |         |
| ▶ 横拟返回结果 |                            |         |         |         |
|          |                            |         |         | 上一步下一步  |

10. 在限制访问页签设置访问限制,单击下一步。

- 每秒最大调用量:保持默认值0,代表不限制。
- **公开访问**:保持默认,打开。
- **熔断设置**:如果服务设置了超时时间,可以通过熔断设置保证调用方(CSB客户端)服务整体的可用
   性。具体操作,请参见如何使用熔断和降级保证调用方服务的可用性。

| 1. 命名書 | 踌               | 2. 接入协议             |  | 4. 限制访问 | 5. 发布服务 |     |
|--------|-----------------|---------------------|--|---------|---------|-----|
|        | * ਬੁਸ           | 砂最大调用量 0 + (0表示不限制) |  |         |         |     |
|        |                 | хятый 🗾             |  |         |         |     |
|        | > 熔断设置(启用熔断和降级) | 并达到降级条件才能触发降级逻辑)    |  |         |         |     |
|        |                 |                     |  |         | 上一步     | 下一步 |

11. 在发布服务页签确认设置无误后,单击完成发布,然后在弹出的确认对话框中单击确认。 在实例详情页面左侧导航栏选择发布者 > 我的服务,在我的服务可以看到刚发布的服务信息及状态。

? 说明

- 如果该实例的拥有者将服务发布审批设置为**不需要审批**,发布后状态为激活。
- 如果该实例的拥有者将服务发布审批设置为一级审批或二级审批,则发布后状态为等待一次审批或等待二次审批,需要实例拥有者审批后才能激活。

### 接入Dubbo协议发布RESTful服务

将后端Dubbo服务Demo(dubbo26-demo.jar)在CSB上发布成一个名为http2dubbo1的RESTful API服务。

- 1. 登录CSB控制台。
- 2. 在顶部菜单栏选择地域。
- 3. 在左侧导航栏单击实例列表。
- 4. 在实例列表页面单击具体实例名称。

注意 如果您使用共享实例,请参见共享实例信息使用CSB指定的共享实例,否则会导致发布 失败。共享实例仅用于体验试用,不建议正式生产使用。

5. 在CSB服务版本对话框中单击新版发布(推荐)。

⑦ 说明 该对话框仅在第一次发布服务出现,您可以勾选记住我的选择。

| CSB服务版本   |           | × |
|-----------|-----------|---|
| 新版发布 (推荐) | 旧版发布(慎用!) |   |
| ✔ 记住我的选择  |           |   |
|           |           |   |

6. 在**实例概览**页面左侧导航栏选择发布者 > 发布服务。

7. 在路由服务发布页面的命名服务页签中设置参数,单击下一步。

| 路由服务发布           |                                                         |
|------------------|---------------------------------------------------------|
| 当前实例: csb_aliyun |                                                         |
| 1. 命名服务          | 2. 接入协议 3. 开放协议 4. 限制访问 5. 发布服务                         |
| * 服务全名           | wglwg/                                                  |
| * 服务版本           | 1.0.0                                                   |
| * 所属服务组          | · · · · · · · · · · · · · · · · · · ·                   |
| 业务日志             | 注:开启业务日志将会在日志中记录请求和响应的内容,不建议长时间开启,以避免过大的日志量和<br>可能的性能影响 |
|                  | 显示更多 V                                                  |
|                  | 下一步                                                     |

**命名服务**参数说明:

当前实例: csb\_aliyu

- 服务全名: 输入要发布的服务全名, 如http2dubbo1。
- **服务版本**: 输入服务版本, 如1.0.0。
- 所属服务组:在下拉列表中选择已创建的服务组。
- **业务日志**:根据您的需要选择是否开启日志开关。

开启日志开关后,会记录业务请求和响应的内容,您可在CSB Broker的/home/admin/cloud-gatewa y/logs的trace.log内查看日志详情。

不建议长时间开启日志开关,避免日志存储占用过多内存,从而影响性能。

8. 在接入协议页签中填写后端接入服务信息,然后单击下一步。

| 1. 命名服务             |                                 | 2. 接入协议 |                     | 3. 开放协议                   |        | 4. 限制访问 |            | 5. 发布服务                                |            |
|---------------------|---------------------------------|---------|---------------------|---------------------------|--------|---------|------------|----------------------------------------|------------|
| 路由策略:               |                                 | 直接點由    | 内容器由                |                           |        |         |            |                                        |            |
| ▼ 选择──个接入协议:        |                                 |         |                     |                           |        |         |            | #                                      | 8入参数设置说明   |
|                     |                                 |         | RESTful SpringCloud | I HSF WebService DUBBO JC | BC     |         |            |                                        |            |
| ▽ 配置接入服务:           |                                 |         |                     |                           |        |         |            |                                        |            |
| * 注册中心类型            | EDAS注册中心                        |         |                     |                           |        | ~       |            |                                        |            |
| ■ EDAS命名空间TID       | 0a6080fb-e543-430d-b            |         |                     |                           |        | ~       |            |                                        |            |
| ■ 接口全名名称            | com alibaba dubbo IHelloService |         |                     |                           |        |         |            |                                        |            |
| *方法名称               | sayHello                        |         |                     |                           |        |         |            |                                        |            |
| 版本号                 | 1.0.0                           |         |                     |                           |        |         |            |                                        |            |
| 服务分组名称              | 请输入Dubbo服务分组名                   |         |                     |                           |        |         |            |                                        |            |
| • 调用协议              | dubbo                           |         |                     |                           |        | ~       |            |                                        |            |
| * 超时时间(ms)          | 1000                            |         |                     |                           |        |         |            |                                        |            |
| > 服务接口:您可以洗板服务接口、您也 | 可以洗闷自己编辑参数列表                    |         |                     |                           |        |         |            |                                        |            |
| - 编辑入参              |                                 |         |                     |                           |        |         |            |                                        |            |
| 开始会的名               | 编入会职务                           |         | 参加州平)               |                           | 扩展然形   | 術業方式    | <u>514</u> | (2)/F                                  | 10 A       |
| sir                 | sir                             |         | iava lang String    |                           | T REAL | GET     |            |                                        |            |
| un                  | un:                             |         | percentry, coully   |                           | TT-N9  | 001     |            | eee I vanne I vanne 2,0000   X   X   X | 1 . 1 2294 |
| > 编辑出参              |                                 |         |                     |                           |        |         |            |                                        |            |

**接入协议**参数说明:

- 路由策略:保持默认,直接路由。
- 选择一个接入协议:选择DUBBO。

#### ○ 配置服务接入

- **注册中心类型**: 服务所注册的注册中心类型。根据实际情况选择Nacos、EDAS**注册中心**或 者ZooKeeper。
  - ⑦ 说明 如果服务需要注册到Nacos注册中心,需要满足以下两个条件:
    - 注册中心目前仅支持1.1.3及以上版本。
    - 需要在Nacos注册中心白名单内添加CSB Broker地址,以便CSB Broker访问注册中心。
- **注册中心地址**:根据所选注册中心类型设置正确的地址。
  - Nacos: 地址格式为 Nacos注册中心地址:端口 。
  - EDAS注册中心:需要选择EDAS命名空间TID,可以在EDAS控制台的命名空间页面查看。
  - ZooKeeper: 地址格式为 ZooKeeper注册中心地址:端口?backup=备注册中心地址:端口 。
- 接口全名名称: 输入后端服务Demo *dubbo26-demo.jar*的接口全名名称, 例如*com.alibaba.dubb o.IHelloService*。
- 方法名称: 输入后端服务Demo dubbo26-demo.jar的方法地址, 例如 sayHello。
- 版本号: 输入后端服务Demo dubbo26-demo.jar的版本号, 例如 1.0.0
- (可选) 服务分组名称: Dubbo服务的分组默认为空,无需填写。
- 调用协议:保持默认,Dubbo。
- 超时时间: 服务超时时间, 输入1000。

○ 编辑入参:单击增加根节点,配置入参。

按服务Demo,需要配置str入参。

| 开放参数名 | 接入参数名 | 参数类型             | 扩展类型 | 可选 |
|-------|-------|------------------|------|----|
| str   | str   | java.lang.String | 正常   | 否  |

9. 在开放协议页签选择在CSB上的服务开放类型为RESTful,单击下一步。

| 1. 命名服务 |        | 2. ‡    | 赛入协议           | 3. 开放协议 | 4. 限制访问 | 5. 5 | 发布服务   |
|---------|--------|---------|----------------|---------|---------|------|--------|
|         |        | *服务开放类型 | Restful WebSer | vice    |         |      |        |
|         |        | 开放Path  |                |         |         |      |        |
| ▶ 8     | 编辑错误代码 |         |                |         |         |      |        |
| ▶ 有     | 模拟返回结果 |         |                |         |         |      |        |
|         |        |         |                |         |         | L    | -步 下-步 |

10. 在限制访问页签设置访问限制,单击下一步。

○ 每秒最大调用量:保持默认值0,代表不限制。

- 公开访问:保持默认,打开。
- **熔断设置**:如果服务设置了超时时间,可以通过熔断设置保证调用方(CSB客户端)服务整体的可用
   性。具体操作,请参见如何使用熔断和降级保证调用方服务的可用性。

| 1. 命名服务 2. 接入协议                                                                                                    | 4. 限制访问 | 5. 发布服务 |
|----------------------------------------------------------------------------------------------------|---------|---------|
| + 恒砂最大明用量 0 (0表示不限制)                                                                                                    |         |         |
| كتلبية المعالمة المعالمة معالمة معالمة معالمة معالمة معالمة معالمة معالمة معالمة معالمة معالمة معالمة معالمة معالمة معالمة معالمة معالمة معالمة معالمة معالمة معالمة معالمة معالمة معالمة معالمة معالمة معالمة معالمة معالمة معالمة معالمة معالمة معالمة معالمة معالمة معالمة معالم |         |         |
| > 焰節心置(启用焰節和降級并达到降级条件才能微发降級逻辑)                                                                                                    |         |         |

- 11. 在**发布服务**页签确认设置无误后,单击完成发布,然后在弹出的确认对话框中单击确认。 在实例详情页面左侧导航栏选择发布者 > 我的服务,在我的服务可以看到刚发布的服务信息及状态。
  - ? 说明
    - 如果该实例的拥有者将服务发布审批设置为**不需要审批**,发布后状态为激活。
    - 如果该实例的拥有者将服务发布审批设置为一级审批或二级审批,则发布后状态为等待一次审批或等待二次审批,需要实例拥有者审批后才能激活。

# 接入HSF协议发布RESTful服务

将后端HSF服务Demo(csbMocker.war)在CSB上发布成一个名为http2hsf1的RESTfulAPI服务。

- 1. 登录CSB控制台。
- 2. 在顶部菜单栏选择地域。
- 3. 在左侧导航栏单击实例列表。
- 4. 在实例列表页面单击具体实例名称。

注意 如果您使用共享实例,请参见共享实例信息使用CSB指定的共享实例,否则会导致发布 失败。共享实例仅用于体验试用,不建议正式生产使用。

- 5. 在CSB服务版本对话框中单击新版发布(推荐)。
  - ⑦ 说明 该对话框仅在第一次发布服务出现,您可以勾选记住我的选择。

| CSB服务版本   |           | × |
|-----------|-----------|---|
| 新版发布 (推荐) | 旧版发布(慎用!) |   |
| ✔ 记住我的选择  |           |   |
|           |           |   |

- 6. 在**实例概览**页面左侧导航栏选择发布者 > 发布服务。
- 7. 在路由服务发布页面的命名服务页签中设置参数,单击下一步。

| 路由服务发布           |                      |               |            |         |            |        |         |
|------------------|----------------------|---------------|------------|---------|------------|--------|---------|
| 当前实例: csb_aliyun |                      |               |            |         |            |        |         |
| 1. 命名服务          | 2. 接入协议              | $\rightarrow$ | 3. 开放协议    | >       | 4. 限制访问    | $\geq$ | 5. 发布服务 |
| * 服务全名           | 102000               |               |            |         |            |        |         |
| * 服务版本           | 1.0.0                |               |            |         |            |        |         |
| * 所属服务组          | ijene -              |               |            |         | $\sim$     |        |         |
| 业务日志             | 注: 开启业务日志<br>可能的性能影响 | 将会在日志中记录请     | 求和响应的内容,不建 | 议长时间开启, | 以避免过大的日志量和 |        |         |
|                  | 显示更多 🗸               |               |            |         |            |        |         |
|                  |                      |               |            |         |            |        | 下一步     |

命名服务参数说明:

- 服务全名: 输入要发布的服务全名, 如http2hsf1。
- 服务版本: 输入服务版本, 如1.0.0。
- **所属服务组**:在下拉列表中选择已创建的服务组。
- **业务日志**:根据您的需要选择是否开启日志开关。

开启日志开关后,会记录业务请求和响应的内容,您可在CSB Broker的/home/admin/cloud-gatewa y/logs的trace.log内查看日志详情。

不建议长时间开启日志开关,避免日志存储占用过多内存,从而影响性能。

8. 在接入协议页签中填写后端接入服务信息,然后单击下一步。

| 路由服务发布                       |                                  |                  |                              |          |                                       |
|------------------------------|----------------------------------|------------------|------------------------------|----------|---------------------------------------|
| 当前实例: csb_aliyun_cn          |                                  |                  |                              |          |                                       |
|                              |                                  |                  |                              |          |                                       |
| 1. 命名服务                      | 2.1                              | 妄入协议             | 3. 开放协议                      | 4. 限制访问  | 5. 发布服务                               |
|                              |                                  |                  |                              |          |                                       |
| 路由策略:                        |                                  | 直接路由 内容路由        |                              |          |                                       |
|                              |                                  |                  |                              |          |                                       |
| ▼ 选择──个接入协议:                 |                                  |                  |                              |          | 接入参数设置说明                              |
|                              |                                  |                  |                              |          |                                       |
|                              |                                  | RESTful Sprir    | ngCloud HSF WebService DUBBO | JDBC     |                                       |
| ▼配置接入服务:                     |                                  |                  |                              |          |                                       |
|                              |                                  |                  |                              |          |                                       |
| * 接口全名名称                     | com.alibaba.csb.api.TestService  |                  |                              |          |                                       |
| * 方法名称                       | echo                             |                  |                              |          |                                       |
|                              |                                  |                  |                              |          |                                       |
| * 版本号                        | 1.0.0                            |                  |                              |          |                                       |
| *服务分组名称                      | hsfdemo-test                     |                  |                              |          |                                       |
|                              |                                  |                  |                              |          |                                       |
| 超时时间(ms)                     | 15000                            |                  |                              |          |                                       |
| EDAS命名空间TID                  | Description of the second second |                  |                              | $\sim$   |                                       |
|                              |                                  |                  |                              |          |                                       |
| ▶ 服來塩□·你可以清返服來塩□             | 你也可以选择自己追提会教到事                   |                  |                              |          |                                       |
| 1003210040001000010000310040 |                                  |                  |                              |          |                                       |
| ~ 编辑入参                       |                                  |                  |                              |          |                                       |
|                              |                                  |                  |                              |          |                                       |
| <b>井放参数名</b>                 | 接入参数名                            | 参数类型             | 扩展类型                         | 可选       | 操作  增加根节点  按宽                         |
| otr                          | atr                              | iovo long String | τœ                           | <u>ж</u> | 編輯   +添加   +添加子节点   ≪   ≫   ^   ≻   删 |
| <i>ou</i>                    | <i>au</i>                        | java.mig.oning   | ш <del>т</del> .             | щ        | ₽¢                                    |
|                              |                                  |                  |                              |          |                                       |
| > 编辑出参                       |                                  |                  |                              |          |                                       |
|                              |                                  |                  |                              |          |                                       |
|                              |                                  |                  |                              |          |                                       |

- 接入协议参数说明:
- 路由策略:保持默认,直接路由。
- 选择一个接入协议:选择HSF。
- 配置服务接入

- 接口全名名称:输入后端服务Demo *csbMocker.war*的接口全名名称,例如*com.alibaba.csb.api.T estService*。
- 方法名称:输入后端服务Demo csbMocker.war的方法地址,例如echo。
- 版本号: 输入后端服务Demo csbMocker.war的版本号, 例如 1.0.0
- (可选)服务分组名称: HSF服务的分组默认为空,无需填写。*csbMocker.war* Demo中可以输入 *hsf demo-test*。
- 超时时间: 输入15000。
- EDAS命名空间TID:在下拉列表中选择当前地域下的命名空间,控制台将命名空间自动转换为 TID。
- 编辑入参:单击增加根节点,配置入参。

按服务Demo,需要配置str入参。

| 开放参数名 | 接入参数名 | 参数类型             | 扩展类型 | 可选 |
|-------|-------|------------------|------|----|
| str   | str   | java.lang.String | 正常   | 否  |

9. 在开放协议页签选择在CSB上的服务开放类型为RESTful,单击下一步。

| 1. 命名服 | 踌        | 2. 接入协议                              | 3. 开放协议 | 4. 限制访问 | 5. | 发布服务   |
|--------|----------|--------------------------------------|---------|---------|----|--------|
|        | * 服务开放类型 | Restful WebService HSF               |         |         |    |        |
|        | 开放Path   | 请输入restfulPath, 如: /pathRoot/{param1 |         |         |    |        |
|        | ▶ 编辑错误代码 |                                      |         |         |    |        |
|        | ▶ 模拟返回结果 |                                      |         |         |    |        |
|        |          |                                      |         |         |    | 上一步下一步 |

- 10. 在限制访问页签设置访问限制,单击下一步。
  - 每秒最大调用量:保持默认值0,代表不限制。
  - 公开访问:保持默认,打开。
  - **熔断设置**:如果服务设置了超时时间,可以通过熔断设置保证调用方(CSB客户端)服务整体的可用
     性。具体操作,请参见如何使用熔断和降级保证调用方服务的可用性。

| 当时关闭:                           |          |              |  |  |  |         |  |         |     |
|---------------------------------|----------|--------------|--|--|--|---------|--|---------|-----|
| 1. 命名服                          |          | 2. 接入协议      |  |  |  | 4. 限制访问 |  | 5. 发布服务 |     |
|                                 | *每秒最大调用量 | 0 + (0表示不限制) |  |  |  |         |  |         |     |
|                                 | 公开访问     |              |  |  |  |         |  |         |     |
| > 婚時位置(屆用海南河)準級并达到車級条件才能被對準級逻辑) |          |              |  |  |  |         |  |         |     |
|                                 |          |              |  |  |  |         |  | 上一步     | 下一步 |

11. 在**发布服务**页签确认设置无误后,单击完成发布,然后在弹出的确认对话框中单击确认。 在实例详情页面左侧导航栏选择发布者 > 我的服务,在我的服务可以看到刚发布的服务信息及状态。

? 说明

- 如果该实例的拥有者将服务发布审批设置为**不需要审批**,发布后状态为激活。
- 如果该实例的拥有者将服务发布审批设置为一级审批或二级审批,则发布后状态为等待一次审批或等待二次审批,需要实例拥有者审批后才能激活。

# 2.3. 订阅服务

服务发布后,订阅者使用消费凭证对发布的服务发起订购,发布者审批后订购生效,才能正常调用服务。

#### 前提条件

当订阅者不是服务发布者时,订阅者需要先申请服务所在实例的权限。具体操作,请参见申请实例。

#### 订阅服务流程

在快速体验订阅服务时,您无需根据发布者或订阅者的角色切换账号,使用同一账号操作即可。订阅服务包括以下流程:

- 1. 订阅者创建凭证
- 2. 订阅者订购服务(当订阅者也是服务的发布者时,无需审批,系统自动审批通过。)
- 3. 发布者审批订阅

#### 订阅者创建凭证

- 1. 登录CSB控制台。
- 2. 在顶部菜单栏选择地域。
- 3. 在左侧导航栏单击实例列表。
- 4. 在实例列表页面单击要调用的服务所在的实例名称。
- 5. 在实例概览页面左侧导航栏选择订阅者 > 我的凭证。
- 6. 在我的凭证页面单击创建凭证。
- 7. 在创建凭证页面选择凭证类型, 输入凭证名称和(可选)归属, 然后单击确认。
  - **凭证名称**:通常使用该凭证要代表的应用名、应用组名或系统名等。仅允许英文字母、下划线(\_)
     和数字,长度为5~64个字符。
  - 凭证类型:根据实际需要选择创建凭证的类型,包含Dauth、Dauth导入、和JWT类型。
    - Dauth:新建订购服务的消费凭证。系统会自动生成AccessKey ID和AccessKey Secret信息, 系统是异步生成AccessKey Secret,会有短暂延时。
    - Dauth导入:使用原先已有且当前未使用的AccessKey ID、AccessKey Secret来新建订购服务 的消费凭证。您需要正确设置AccessKey ID和AccessKey Secret。
    - JWT:新建支持调用服务的JWT类型的消费凭证。该类型凭证还需设置有效期,支持长期和短期; 系统会自动生成AccessKey ID、AccessKey Secret和JWT信息,系统是异步生成AccessKey Secret,会有短暂延时。
  - o (可选)归属:长度为5~64个字符,无字符类型限制。

创建完成后,在**我的凭证**页面显示该凭证的信息,包含凭证的AccessKey ID (AK)和AccessKey Secret (SK)。

| 我的凭证              |                      |                                          |     |       |             |
|-------------------|----------------------|------------------------------------------|-----|-------|-------------|
| 当前实例: csb_aliyun_ |                      |                                          |     |       |             |
| 创建筑证              |                      |                                          |     |       |             |
| 死证名 > 清输入         | Q 搜索                 |                                          |     |       |             |
| 凭证名称 小            | 创建时间11               | 当前凭证                                     | 新凭证 | 凭证归属  | 凭证操作        |
| Dauth_1           | 2020年10月14日 10:26:24 | AK: *******<br>SK: *******               |     | 测试组专用 | 编辑 更新 取代 删除 |
| JWT_1             | 2020年10月14日 10:26:51 | AK: ********<br>SK: *******<br>WE ****** |     | 文档组专用 | 编辑 更新 取代 删除 |
|                   |                      |                                          |     |       | 〈 1 下一页 〉   |

# 订阅者订购服务

- 1. 登录CSB控制台。
- 2. 在顶部菜单栏选择地域。
- 3. 在左侧导航栏单击实例列表。
- 4. 在实例列表页面单击要调用的服务所在的实例名称。
- 5. 在实例概览页面左侧导航栏选择订阅者 > 订购服务。
- 6. 在**订购服务**页面选择目标服务,在该服务操作列单击查看详情与订购。

⑦ 说明 如果服务较多,可以通过服务名、服务组名或服务别名的关键字进行搜索。

7. 在订购服务对话框中设置参数,然后在页面下方单击订购服务。

可以在对话框下方查看该服务的服务信息详情和参数信息。

| 订购服务          |                                        | ×                              |  |  |  |  |
|---------------|----------------------------------------|--------------------------------|--|--|--|--|
| * QPS         | 100                                    |                                |  |  |  |  |
| QPH           | 1000                                   |                                |  |  |  |  |
| * 消费凭证        |                                        | ~                              |  |  |  |  |
| 網論IP          | 影响应用户一石一个。更皆同能。1921年1月,1222年,至本市不能制造同; | 朝近時代                           |  |  |  |  |
| 服务信息详情参数信息    |                                        |                                |  |  |  |  |
| 服务全名          |                                        | http://ttp1                    |  |  |  |  |
| 服务别名          |                                        | http://ttp1                    |  |  |  |  |
| 所屬服毎組         |                                        |                                |  |  |  |  |
| 服务开放类型        |                                        | Restful                        |  |  |  |  |
| RESTfui服务访问地址 |                                        | http:// 13086/1.0.0/http2http1 |  |  |  |  |
| 服务状态          |                                        | 2015 No. 1                     |  |  |  |  |
| 服务说明          |                                        |                                |  |  |  |  |
|               |                                        | 278/07/2 8/08                  |  |  |  |  |

订购服务参数说明:

- QPS用于设置该服务的访问频率(每秒钟访问量)。
- QPH用于设置该服务的访问频率(每小时访问量)。
- **消费凭证**用于订购服务,从下拉列表中选择目标凭证。
- 绑定IP用于限制访问该服务的IP地址,多个IP之间通过换行分隔。不设置表示不限制访问IP。

订购服务场景说明:

- 如果订阅者也是服务发布者,无需审批,系统自动通过。
- 如果订阅者不是服务发布者,可以在左侧导航栏选择订阅者 > 我的订购,在我的订购页面查看所订 购的服务信息和订购信息。

⑦ 说明 其中订购状态为待审批,需要待发布者审批,通过订购申请后才能调用。

#### 发布者审批订阅

- 1. 登录CSB控制台。
- 2. 在顶部菜单栏选择地域。
- 3. 在左侧导航栏单击实例列表。
- 4. 在实例列表页面单击已发布服务的实例名称。
- 5. 在**实例概览**页面左侧导航栏选择发布者 > 订购审批。

- 6. 在我的服务订购审批页面单击待审批页签。
- 7. 在待审批页签中服务订购申请的操作列单击通过。

| 我的朋 | <b></b><br>長<br>行<br>助<br>审<br>批 |      |      |                     |     |      |      |      |       |       |
|-----|----------------------------------|------|------|---------------------|-----|------|------|------|-------|-------|
| 当前英 |                                  |      |      |                     |     |      |      |      |       |       |
| 待审批 | 所有                               |      |      |                     |     |      |      |      |       |       |
| 服务名 | ✓ 请编入搜索内容                        | Q 搜索 |      |                     |     |      |      |      | 北田通   | 北量拒绝  |
|     | 服务名 (1)                          | 订购人  | 订购凭证 | 订购时间                | QPS | QPH  | 订购状态 | 审批意见 | 操作    |       |
|     | http2http1                       |      |      | 2020年7月29日 15:19:38 | 100 | 1000 | 待审批  |      | 通过 拒绝 | 更多 🗸  |
|     |                                  |      |      |                     |     |      |      |      | < 1   | 下一页 > |

如果订购申请比较多,可以通过**服务名、服务组名、服务别名**或**凭证名**进行搜索,您也可以使用**批量** 通过功能快速完成对订购申请的审批。

 在弹出的通过对话框中填写意见(可选),然后单击确认,批准订购申请。 服务订购申请审批通过后,该申请记录会在我的服务订购审批页面消失。

### 结果验证

#### 1. 登录CSB控制台。

- 2. 在顶部菜单栏选择地域。
- 3. 在左侧导航栏单击实例列表。
- 4. 在实例列表页面单击订购服务所在的实例名称。
- 5. 在**实例概览**页面左侧导航栏选择订阅者 > 我的订购。
- 6. 在我的订购页面查看订购的服务及其信息。

| 我的订购               | 我的订购                               |     |               |          |                    |                |      |           |
|--------------------|------------------------------------|-----|---------------|----------|--------------------|----------------|------|-----------|
| 当前实例: csb_aliyun_  |                                    |     |               |          |                    |                |      |           |
| 服务名称: 清编入服务名称 服务组: | 演选择          凭证名称:         请输入凭证名标 |     | AccessKey ID: | 请输入Acces | ssKey ID 査询        |                |      |           |
| 订购中的服务 全部订购的服务     |                                    |     |               |          |                    |                |      |           |
| 服务名小               | 凭证名小                               | QPS | QPH           | 订购状态     | 订购时间               | 审批人            | 审批意见 | 操作        |
| http2http1         | 10000                              | 100 | 1000          | 通过       | 2020年8月4日 11:11:23 | raing_inst_det | test | 在线测试 更多 🗸 |
|                    |                                    |     |               |          |                    |                |      | 〈 1 下一页 〉 |

# 后续步骤

在完成服务订购后,您就可以调用服务了,请参见调用服务。

# 2.4. 调用服务

您可以通过CSB SDK使用命令行和代码调用订阅的服务。

### 前提条件

- 订阅服务。
- 下载CSB官方版本的Java SDK。

SDK使用说明参见Github的Readme。

• 联系CSB技术支持人员获取创建实例时绑定的SLB地址,地址格式为 http://CSB服务地址:8086/CSB 。

## 背景信息

CSB目前支持SDK调用服务和JWT Token调用服务,如果您想要了解JWT Token调用服务,请参见如何使用 JWT Token调用服务。

# 使用命令行调用服务

命令行方式通常用于快速测试、验证CSB服务的连通有效性。

简易版本CSB SDK命令行调用格式如下:

java -jar http-client-1.1.5.8.jar post "http://CSB服务地址:8086/CSB?HTTP参数kv值" "CSB服务名" "CSB服务版本 号" "访问凭证ak" "访问凭证sk"

⑦ 说明 CSB服务地址即创建该实例时绑定的SLB的地址。

调用三个不同类型后端服务的命令行结果如下所示:

• REST > RESTful

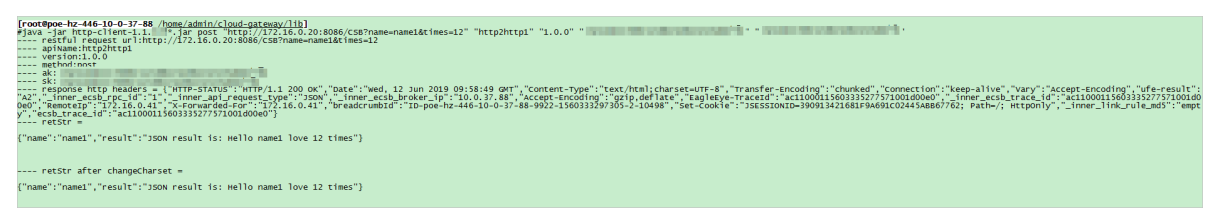

• REST > Dubbo

| root8poe-hz-446-10-0-37-88 /home/admin/cloud-gatemay/lib]<br>java -jar http:/liet.li.u.w.jar post "http://jzl.60.20:886/cS8?str=adfe" "http2dubbo1" "1.0.0" "<br>estful_comput unilitation (/jzl.26.0.20:886/cS8?str=adfe" "http2dubbo1" "1.0.0" " |
|----------------------------------------------------------------------------------------------------|
| apjName:http2dubbo1                                                                                                    |
| version:1.0.0                                                                                                    |
| method:post                                                                                                    |
| ak:                                                                                                    |
| sk::                                                                                                    |
| response http headers = {"HTTP-STATUS":"HTTP/1.1 200 0K", "Date":"wed, 12 Jun 2019 11:00:12 GMT", "Content-Type":"application/ison:charset=UTF-8", "Transfer-Encoding":"chunked", "Connection":"keep-alive"}                                       |
| retstr = {"body":"hello adfe","code":200,"message":"SUCCESS","requestId":"ac11000115603372100401002d00c6"}                                                                                                    |
| retStr after changecharset = {"body":"hello adfe","code":200,"message":"SUCCESS","requestId":"ac11000115603372100401002d00c6"}                                                                                                    |

• REST > HSF

| /root8pe-lx-446-10-0-7-88 /hem/shift/cloud-astesy/1111<br> wa-lan three-lines-lines-line |
|----------------------------------------------------------------------------------------------------|
| restrui request uri:http://172.16.0.20:8086/CS87str=dddssa<br>apixage:http://172.16.0.20:8086/CS87str=dddssa                                                                                                    |
|                                                                                                    |
| ski:<br>response http freaders _ [ WTTP-STATUS': "MTTP/1.1 200 OK", "Date": "wed, 12 Jun 2013 10:09:19 OKT", "Content_Type"; "application/ison; charset-uTF-8", "Transfer-Encoding": "chunked", "Connection": "keep-alive")                                                                                                    |
| rets: = { 000y : all000110033415805310000000, ECN300053, CODE 1200, message : SOCCES? "request10 : all10001150334158053101000000"}                                                                                                    |
|                                                                                                    |

# 使用代码调用服务

因为服务开放的类型都是REST,所以调用三个不同类型后端服务的示例代码几乎相同,只是参数有所变化。

• REST > RESTful

public void testHttp2Http() {

```
HttpParameters.Builder builder = new HttpParameters.Builder();
```

builder.requestURL("http://CSB服务地址:8086/CSB") // 设置请求的URL。其中,CSB服务地址即创建该实例时 绑定的SLB的地址。

```
.api("http2http1") // 设置服务名。
.version("1.0.0") // 设置版本号。
.method("post") // 设置调用方式,get或post。
.accessKey("ak值").secretKey("sk值"); // 设置AccessKey ID和AccessKey Secret。
// 设置HTTP FORM表单请求参数。
builder.putParamsMap("times", "12").putParamsMap("name", "name1");
try {
    String ret = HttpCaller.invoke(builder.build());
    System.out.println("------ ret=" + ret);
    } catch (HttpCallerException e) {
        e.printStackTrace();
    }
}
```

• REST > Dubbo

```
public void testHttp2Dubbo() {
 HttpParameters.Builder builder = new HttpParameters.Builder();
 builder.requestURL("http:// CSB服务地址:8086/CSB") // 设置请求的URL。其中,CSB服务地址即创建该实例
时绑定的SLB的地址。
    .api("http2dubbo1") // 设置服务名。
    .version("1.0.0") // 设置版本号。
    .method("post") // 设置调用方式, get或post。
    .accessKey("ak值").secretKey("sk值");//设置AccessKey ID和AccessKey Secret。
 builder.putParamsMap("str", "strValue1");
 try {
   String ret = HttpCaller.invoke(builder.build());
   System.out.println("----- ret=" + ret);
 } catch (HttpCallerException e) {
   e.printStackTrace();
 }
}
```

• REST > HSF

public void testHttp2Hsf() { HttpParameters.Builder builder = new HttpParameters.Builder(); builder.requestURL("http://CSB服务地址:8086/CSB") // 设置请求的URL。其中,CSB服务地址即创建该实例 时绑定的SLB的地址。 .api("http2hsf1") // 设置服务名。 .version("1.0.0") // 设置版本号。 .method("post") // 设置调用方式, get或post。 .accessKey("ak值").secretKey("sk值");//设置AccessKey ID和AccessKey Secret。 builder.putParamsMap("str", "strValue1"); try { String ret = HttpCaller.invoke(builder.build()); System.out.println("----- ret=" + ret); } catch (HttpCallerException e) { e.printStackTrace(); } }

# 2.5. 常见问题

在您开始使用CSB时,可能会遇到一些问题。本文汇总了一些高频问题,帮忙您更顺畅的了解和体验CSB。

## Dubbo是否支持ZooKeeper注册中心?

支持。配置ZooKeeper注册中心格式为 zookeeper://zkhost:zkport? backup=zk1host:zk1port,zk2host:zk2port 。例如 zookeeper://127.0.0.1:2181 。

# 如何使用CSB SDK命令行发送POST请求?

● 查看SDK命令行帮助信息

```
#java -jar http-client-1.1.5.8.jar
usage: java -jar http-client.jar [options...]
-method <arg>
                  请求类型,默认get,可选的值为:get,post,cget和cpost。
-url <arg>
               测试:请求地址,例如http://CSB服务地址:8086/CSB?p1=v1。CSB服务地址即创建该实例时绑
定的SLB的地址。
               服务名。
-api <arg>
-version <arg>
                 服务版本。
               AccessKey ID, 可选。
-ak <arg>
-sk <arg>
             AccessKey Secret, 可选。
               请求参数,格式:-D "key=value" 可以定义多个-D参数。
-D <arg>
-H <arg>
              HTTP Header, 格式: -H "key:value" 可以定义多个-H参数。
-cbJSON <arg>
                  以JSON串方式POST发送的请求body,例如:-cbJSON "{'name':'wiseking'}"。
-cc,--changeCharset
                    返回值是否需要转换charset。
             打印帮助信息。
-h,--help
-d,--debug
              打印调试信息。
              是否做nonce防重放处理,不定义为不做nonce重放处理。
-nonce
-proxy <arg>
                 设置代理地址,格式:proxy_hostname:proxy_port。
                    SDK版本信息。
-sdkv,--sdk-version
-sign,--signImpl <arg>
                     客户端签名类,可选。
-verify,--verifySignImpl < arg> CSB服务端验签类,可选。
```

<sup>●</sup> 发送POST的form请求示例

java -jar http-sdk-1.1.5.8.jar -method post -url "https://CSB服务地址:8086/CSB" -api "服务名" -version "版本 号" -ak "ak值" -sk "sk值" -D "参数名1=参数值1" -D "参数名2=参数值2"

⑦ 说明 CSB服务地址即创建该实例时绑定的SLB的地址。

● 发送POST的JSON请求示例

java -jar http-sdk-1.1.5.8.jar -method post -url "http://CSB服务地址:8086/CSB" -api "服务名" -version "版本 号" -ak "ak值" -sk "sk值" -cbJSON "{\"name\":\"name1\"}"

⑦ 说明 CSB服务地址即创建该实例时绑定的SLB的地址。

# 如何在Java代码中使用CSB SDK发送POST请求?

请参见SDK 使用说明。下一个问题中也有示例代码可以参考。

将后端HSF/Dubbo服务发布为RESTful服务时,HSF/Dubbo入参是必须要在 CSB控制台上配置的吗?

是的。

HSF/Dubbo的入参顺序和类型,必须在CSB控制台上配置,且严格与HSF/Dubbo参数匹配。

例如,HSF的方法定义如下:

String echo(com.alibaba.csb.DemoDTO demoDTO, int count);

其中DemoDTO定义如下:

```
class DemoDTO{
    java.lang.String name;
    java.lang.Integer age;
}
```

则在CSB控制台上的参数定义如下:

| 路由策略:           |                                               | 直接路由 内容路由               |      |    |                                               |  |  |  |
|-----------------|-----------------------------------------------|-------------------------|------|----|-----------------------------------------------|--|--|--|
| ▼ 选择──个接入协议:    | > 透陽一个預入协议:<br>提入参数设置送明                       |                         |      |    |                                               |  |  |  |
|                 | RESTILI SpringCloud RSF WebService DUBBO JDBC |                         |      |    |                                               |  |  |  |
| ▶ 配置接入服务:       |                                               |                         |      |    |                                               |  |  |  |
| > 服务接口:您可以选择服务接 | 口,您也可以选择自己编辑参数列表                              |                         |      |    |                                               |  |  |  |
| ▽ 编辑入参          |                                               |                         |      |    |                                               |  |  |  |
| 开放参数名           | 接入参数名                                         | 参数类型                    | 扩展类型 | 可选 | 提作 <mark>增加根节点</mark> 预克                      |  |  |  |
| ∽ dmeoDTO       | demoDTO                                       | com.alibaba.csb.DemoDTO | 正常   | 是  | 编辑   +添加   +添加子节点   《   》   ^   》   働除        |  |  |  |
| name            | name                                          | java.lang.String        | 正常   | 是  | 編編   +添加   +添加子节点   《   》   ^   》   働除        |  |  |  |
| age             | age                                           | java.lang.Integer       | 正常   |    | 編編   +添加   +添加子节点   《   》   ^   》   MDA       |  |  |  |
| count           | count                                         | java.lang.String        | 正常   | 是  | 编辑   +添加   +添加子节点   《   》   ^   》   <b>別除</b> |  |  |  |
| > 编辑出参          |                                               |                         |      |    |                                               |  |  |  |

调用上述服务的Java示例代码如下:

public void testHttp2hsfDto() { HttpParameters.Builder builder = new HttpParameters.Builder(); builder.requestURL("http://CSB服务地址:8086/CSB") // 设置请求的URL。其中,CSB服务地址即创建该实例时 绑定的SLB的地址. .api("http2hsfDto") // 设置服务名。 .version("1.0.0") // 设置版本号。 .method("post") // 设置调用方式, get或post。 .accessKey("ak值").secretKey("sk值"); // 设置AccessKey ID和AccessKey Secret。 builder.putParamsMap("demoDTO", "{\"name\":\"name1\",\"age\":12}"); //DTO对象,以JSON方式传递。 builder.putParamsMap("count", 2); try { String ret = HttpCaller.invoke(builder.build()); System.out.println("----- ret=" + ret); } catch (HttpCallerException e) { e.printStackTrace(); } }

# 什么场景下必须配置CSB服务参数?客户端应该使用form还是JSON发送请求?

| 对外开放协议     | 后端接入协议                            | 入参配置 | 配置要求                                     | CSB客户端访问要求                           |
|------------|-----------------------------------|------|------------------------------------------|--------------------------------------|
| RESTful    | RESTful: form表<br>单               | 可选   | 无。                                       | HTTP GET或POST<br>的form表单请求           |
| RESTful    | RESTful:POST的<br>application JSON | 无需配置 | 如果配置入参,则<br>必须为可选参数。                     | HTTP POST的<br>application JSON请<br>求 |
| RESTful    | Dubbo                             | 必须配置 | 参数类型和顺序必<br>须与Dubbo服务方<br>法入参定义严格匹<br>配。 | HTTP form表单请<br>求                    |
| RESTful    | HSF                               | 必须配置 | 参数类型和顺序必<br>须与HSF服务方法入<br>参定义严格匹配。       | HTTP form表单请<br>求                    |
| RESTful    | SOAP WebService                   | 必须配置 | 参数类型和顺序必<br>须与WS服务方法入<br>参定义严格匹配。        | HTTP form表单请<br>求                    |
| WebService | Dubbo                             | 必须配置 | 参数类型和顺序必<br>须与Dubbo服务方<br>法入参定义严格匹<br>配。 | 无                                    |
| WebService | HSF                               | 必须配置 | 参数类型和顺序必<br>须与HSF服务方法入<br>参定义严格匹配。       | 无                                    |

服务出参是可选的, 而服务入参配置和访问的规则如下:

| 对外开放协议     | 后端接入协议          | 入参配置 | 配置要求 | CSB客户端访问要求 |
|------------|-----------------|------|------|------------|
| WebService | SOAP WebService | 无需配置 | 无。   | 无          |

# 如何使用Postman等工具发送CSB服务请求?

由于需要对发送CSB的服务请求进行签名,故需要使用CSB SDK生成HTTP请求信息(HTTP Header、HTTP Body),然后再使用Post man等工具发送。

生成以HTTP GET方式发送CSB请求串的示例命令如下:

java -jar http-client-1.1.5.8.jar cget "http://CSB服务地址:8086/CSB?参数kv值" "CSB服务名" "CSB服务版本号" " 访问凭证ak" "访问凭证sk"

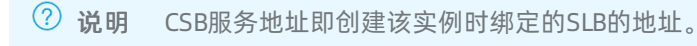

生成以HTTP POST方式发送CSB请求串的示例命令如下:

java -jar http-client-1.1.5.8.jar cpost "http://CSB服务地址:8086/CSB?参数kv值" "CSB服务名" "CSB服务版本号" " 访问凭证ak" "访问凭证sk" -D "参数1=参数值1"

⑦ 说明 CSB服务地址即创建该实例时绑定的SLB的地址。

# 如何让CSB对外开放的服务支持HTTPS?

假设CSB前面一定有负载均衡(如SLB或其它硬件负载均衡等),在此负载均衡上配置HTTPS监听即可。

### 服务访问报错 "access permission deny"

- 请确认使用的凭证AK值正确。
- 请确认使用的凭证已订购指定服务,且服务拥有者审批通过。

# 服务访问报错"[503]service not registed"

通常有以下几种可能原因及解决办法:

| 原因             | 解决办法            | 说明                                                                                      |
|----------------|-----------------|-----------------------------------------------------------------------------------------|
| CSB的服务地址或端口不正确 | 使用正确的CSB服务地址和端口 | CSB服务地址即部署CSB Broker的<br>ECS实例的IP地址。如果Broker部署<br>了多个ECS实例,并绑定了SLB,则<br>CSB服务地址为SLB的地址。 |
| CSB服务名错误       | 使用正确的CSB服务名     | 大小写敏感                                                                                   |
| CSB服务版本号错误     | 使用正确的服务版本号      | 无                                                                                       |
| 服务刚发布          | 发布完成后,过1分钟后再试   | 服务发布后,需要最多1分钟延迟才<br>能生效。                                                                |

# 服务访问报错 "required parameter is missing"

请确认发起的CSB服务调用的请求中,包含了CSB控制台上配置的所有服务入参。